# Alibaba Cloud Object Storage Service

**Quick Start** 

Issue: 20190202

MORE THAN JUST CLOUD | C-CAlibaba Cloud

### Legal disclaimer

Alibaba Cloud reminds you to carefully read and fully understand the terms and conditions of this legal disclaimer before you read or use this document. If you have read or used this document, it shall be deemed as your total acceptance of this legal disclaimer.

- 1. You shall download and obtain this document from the Alibaba Cloud website or other Alibaba Cloud-authorized channels, and use this document for your own legal business activities only. The content of this document is considered confidential information of Alibaba Cloud. You shall strictly abide by the confidentiality obligations. No part of this document shall be disclosed or provided to any third party for use without the prior written consent of Alibaba Cloud.
- 2. No part of this document shall be excerpted, translated, reproduced, transmitted, or disseminated by any organization, company, or individual in any form or by any means without the prior written consent of Alibaba Cloud.
- 3. The content of this document may be changed due to product version upgrades , adjustments, or other reasons. Alibaba Cloud reserves the right to modify the content of this document without notice and the updated versions of this document will be occasionally released through Alibaba Cloud-authorized channels. You shall pay attention to the version changes of this document as they occur and download and obtain the most up-to-date version of this document from Alibaba Cloud-authorized channels.
- 4. This document serves only as a reference guide for your use of Alibaba Cloud products and services. Alibaba Cloud provides the document in the context that Alibaba Cloud products and services are provided on an "as is", "with all faults " and "as available" basis. Alibaba Cloud makes every effort to provide relevant operational guidance based on existing technologies. However, Alibaba Cloud hereby makes a clear statement that it in no way guarantees the accuracy, integrity , applicability, and reliability of the content of this document, either explicitly or implicitly. Alibaba Cloud shall not bear any liability for any errors or financial losses incurred by any organizations, companies, or individuals arising from their download, use, or trust in this document. Alibaba Cloud shall not, under any circumstances, bear responsibility for any indirect, consequential, exemplary, incidental, special, or punitive damages, including lost profits arising from the use

or trust in this document, even if Alibaba Cloud has been notified of the possibility of such a loss.

- 5. By law, all the content of the Alibaba Cloud website, including but not limited to works, products, images, archives, information, materials, website architecture, website graphic layout, and webpage design, are intellectual property of Alibaba Cloud and/or its affiliates. This intellectual property includes, but is not limited to, trademark rights, patent rights, copyrights, and trade secrets. No part of the Alibaba Cloud website, product programs, or content shall be used, modified , reproduced, publicly transmitted, changed, disseminated, distributed, or published without the prior written consent of Alibaba Cloud and/or its affiliates . The names owned by Alibaba Cloud shall not be used, published, or reproduced for marketing, advertising, promotion, or other purposes without the prior written consent of Alibaba Cloud. The names owned by Alibaba Cloud include, but are not limited to, "Alibaba Cloud", "Aliyun", "HiChina", and other brands of Alibaba Cloud and/or its affiliates, which appear separately or in combination, as well as the auxiliary signs and patterns of the preceding brands, or anything similar to the company names, trade names, trademarks, product or service names, domain names, patterns, logos, marks, signs, or special descriptions that third parties identify as Alibaba Cloud and/or its affiliates).
- 6. Please contact Alibaba Cloud directly if you discover any errors in this document.

# **Generic conventions**

| Table -1: | Style co | nventions |
|-----------|----------|-----------|
|-----------|----------|-----------|

| Style           | Description                                                                                                    | Example                                                                                                    |
|-----------------|----------------------------------------------------------------------------------------------------|----------------------------------------------------------------------------------------------------|
| •               | This warning information<br>indicates a situation that will<br>cause major system changes,<br>faults, physical injuries, and other<br>adverse results. | <b>Danger:</b><br>Resetting will result in the loss of<br>user configuration data.                                |
|                 | This warning information<br>indicates a situation that may<br>cause major system changes,<br>faults, physical injuries, and other<br>adverse results.  | Warning:<br>Restarting will cause business<br>interruption. About 10 minutes are<br>required to restore business. |
|                 | This indicates warning informatio<br>n, supplementary instructions,<br>and other content that the user<br>must understand.                             | • Notice:<br>Take the necessary precautions<br>to save exported data containing<br>sensitive information.         |
|                 | This indicates supplemental<br>instructions, best practices, tips,<br>and other content that is good to<br>know for the user.                          | Note:<br>You can use Ctrl + A to select all<br>files.                                                             |
| >               | Multi-level menu cascade.                                                                                                    | Settings > Network > Set network<br>type                                                                          |
| Bold            | It is used for buttons, menus<br>, page names, and other UI<br>elements.                                                                               | Click OK.                                                                                                    |
| Courier<br>font | It is used for commands.                                                                                                    | Run the cd /d C:/windows<br>command to enter the Windows<br>system folder.                                        |
| Italics         | It is used for parameters and variables.                                                                                                    | bae log listinstanceid<br>Instance_ID                                                                             |
| [] or [a b]     | It indicates that it is a optional<br>value, and only one item can be<br>selected.                                                                     | ipconfig [-all -t]                                                                                                |

| Style       | Description                                                                        | Example                          |
|-------------|------------------------------------------------------------------------------------|----------------------------------|
| {} or {a b} | It indicates that it is a required<br>value, and only one item can be<br>selected. | <pre>swich {stand   slave}</pre> |

### Contents

| Legal disclaimer                          | I  |
|-------------------------------------------|----|
| Generic conventions                       | I  |
| 1 Get started with Object Storage Service | 1  |
| 2 Sign up for OSS                         | 2  |
| 3 Create a bucket                         |    |
| 4 Upload an object                        | 6  |
| 5 Download an object                      | 8  |
| 6 Delete an object                        | 10 |
| 7 Delete a bucket                         | 11 |
|                                           |    |

### 1 Get started with Object Storage Service

Alibaba Cloud Object Storage Service (OSS) is a network-based data storage service . Using OSS, you can store and retrieve a variety of unstructured data files over the network at any time, including text files, images, audios, and videos.

OSS uploads data as objects to a bucket. You can do the following:

- · Create one or multiple buckets. Add one or multiple objects to each bucket.
- · Share or download an object by getting its URL assigned by OSS.
- · Set access permissions of a bucket or object by modifying its attributes.
- · Perform basic and advanced tasks in the OSS console.
- Perform basic and advanced tasks by using the development toolkit or calling the RESTful API in an application program.

Before you use OSS, we recommend that you get familiar with *OSS service limits*. This guide describes how to complete the basic tasks shown in the following figure in the OSS console.

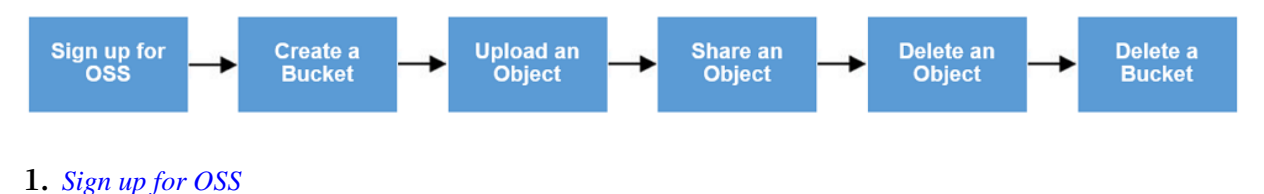

- 2. Create a bucket
- 3. Upload an object
- 4. Share an object
- 5. Delete an object
- 6. Delete a bucket
- For more information about the functions and pricing, see the *Alibaba Cloud OSS product*.
- · For more advanced operations, see the Alibaba Cloud OSS Developer Guide.

# 2 Sign up for OSS

This topic describes how to sign up for OSS.

#### Prerequisites

Before using OSS, you must register an Alibaba Cloud account.

#### Procedure

- 1. Log on to the Alibaba Cloud official website.
- 2. Click Object Storage Service in the Product list.
- 3. In the *Object Storage Service* page, click Buy Now.
- 4. Once OSS is activated, click Management Console in the Object Storage Service page to access the OSS console.

You can also click Console in the upper right corner to access the Alibaba Cloud console, and then select Object Storage Service in the left-side navigation pane to access the OSS console.

#### What's next

Create a bucket

## 3 Create a bucket

After activating Alibaba Cloud OSS, you create a bucket in the OSS console to store objects.

#### Procedure

- 1. Log on to the OSS console.
- 2. Click Create Bucket to open the Create Bucket dialog box.

|                                          | Note: Stor<br>after the b                                            | age Class and Re<br>bucket is created.                                          | gion cannot be c                       | hanged                                          |
|------------------------------------------|----------------------------------------------------------------------|---------------------------------------------------------------------------------|----------------------------------------|-------------------------------------------------|
| Bucket Name                              |                                                                      |                                                                                 |                                        | 0/63                                            |
| Region                                   | China (Hang                                                          | gzhou)                                                                          |                                        | $\sim$                                          |
|                                          | Products in the<br>over an intern<br>purchase. Exer<br>You do not ha | e same region car<br>al network. The re<br>rcise caution.<br>we any available s | n communicate v<br>egion cannot be     | vith each other<br>changed after<br>packages in |
|                                          | this region. W                                                       | e recommend tha                                                                 | at you purchase a                      | package.                                        |
| Endpoint                                 | oss-cn-hangzł                                                        | nou.aliyuncs.com                                                                |                                        |                                                 |
| Storage Class                            | Standard                                                             | IA                                                                              | Archive                                |                                                 |
|                                          | frequent acces                                                       | ss<br>e a Suitable Stora                                                        | ige Class                              |                                                 |
| ccess Control List<br>(ACL)              | Private                                                              | Public Read                                                                     | Public Read/V                          | /rite                                           |
|                                          | Private: Anyon<br>authenticated.                                     | ie who wants to r                                                               | ead or write to th                     | ne files will be                                |
|                                          |                                                                      |                                                                                 |                                        |                                                 |
| Zone-redundant<br>Storage                | Open                                                                 | Close                                                                           |                                        |                                                 |
| Zone-redundant<br>Storage                | Open<br>OSS can back<br>region to prov<br>information, se            | Close<br>up your data to t<br>ide data center d<br>ee Details.                  | hree zones withir<br>isaster recovery. | n the same<br>For more                          |
| Zone-redundant<br>Storage<br>Log Service | Open<br>OSS can back<br>region to prov<br>information, so<br>Open    | Close<br>up your data to t<br>ide data center d<br>ee Details.<br>Close         | hree zones withir<br>isaster recovery. | n the same<br>For more                          |

- 3. In the Bucket Name text box, enter a bucket name.
  - The bucket name must comply with the naming conventions.
  - The bucket name must be unique among all existing buckets in Alibaba Cloud OSS.
  - The bucket name cannot be changed after being created.
  - For more information about the naming conventions for buckets, see *Basic concepts*.
- 4. In the Region drop-down box, select the data center of the bucket.

The region of a bucket cannot be changed after the bucket is created. To access OSS through the ECS intranet, select the same region as that of your ECS.

5. In the Storage Class drop-down box, select a storage class for the bucket.

### Note:

The storage class of a bucket cannot be changed after the bucket is created.

- Standard Storage: provides highly reliable, highly available, and highperformance object storage services that support frequent data access.
- Infrequent Access Storage: suitable for data that is stored for a long term and infrequently accessed. Its unit price is lower than that of the Standard storage class.
- Archive Storage: suitable for storing archival data that requires long-term persistence (more than half a year). The data is infrequently accessed during the storage period and it may take about one minute to restore the data to a readable state. This storage class is suitable for storing archive data, medical images, scientific materials, and video footage for a long time period.
- 6. In the ACL drop-down box, select an access permission option for the bucket.
  - Private: Only the owner of the bucket and the authorized users can perform read, write, and delete operations on the objects in the bucket. Other users cannot access objects in the bucket.
  - Public Read: Only the owner of the bucket and the authorized users can perform write and delete operations on the objects in the bucket. Anyone (including anonymous access) can read the objects in the bucket.
  - Public Read/Write: Anyone (including anonymous access) can read, write, and delete the objects in the bucket.

### U Notice:

The fees incurred by the bucket operations are borne by the bucket owner. Therefore, use Public Read and Public Read/Write permissions with caution.

- 7. In the Zone-redundant Storagedrop-down box, select Enable or Disable.
  - Enable: When the Zone-redundant Storage is enabled, OSS stores users' data in three Availability Zones (AZ) of the same region.

Note:

You cannot disable the Zone-redundant Storage once it is enabled.

- Disable: The Zone-redundant Storage is disabled by default.
- 8. In the Log analysisdrop-down box, select Enable or Disable.
  - Enable: When the Log analysis is enabled, users can query and analyze the access logs to the bucket.
  - Disable: The Log analysis is disabled by default.
- 9. Click OK.

## 4 Upload an object

After a bucket is created, you can upload any type of object (file) to it.

#### Prerequisites

A bucket is created. For more information, see Create a bucket.

#### Context

You can upload an object in any of the following ways:

- Use the OSS console to upload an object smaller than 5 GB. See the following steps.
- Use SDKs or APIs to upload an object larger than 5 GB. For more information, see *Multipart upload*.
- Use the graphical management tool ossbrowser to upload an object. For more information, see *ossbrowser*.

#### Procedure

- 1. Log on to the OSS console.
- 2. In the bucket name list, click the name of the bucket that you want to upload a file to.
- 3. Click the Files tab.
- 4. Click Upload.
- 5. In the Directory Address box, set the directory where the file is uploaded.
  - Current Directory: If you select this option, the file will be uploaded to the current directory.
  - Specify Directory: If you select this option, you must specify a directory, and OSS will automatically create the corresponding folder and upload the file to the folder.

### Note:

For more information about folders, see Create a folder.

6. In the File ACL area, select the read/write permission of the file to be uploaded. By default, a file inherits the read/write permission of the bucket where it belongs.

7. In the Upload area, drag one or more files to be uploaded to this area, or click upload them directly to select one or more files to be uploaded.

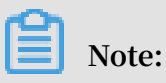

- If the uploaded file has the same name as an existing file in the bucket, the original file will be overwritten.
- When uploading one or more files, do not refresh or close the page. Otherwise, the upload task is interrupted and the upload list is cleared.

# 5 Download an object

After uploading an object to a bucket, you can obtain the URL of the object to download it or share it with other users.

#### Prerequisites

The object has been uploaded to the bucket. For more information, see Upload an object.

#### Procedure

- 1. Log on to the OSS console.
- 2. In the left-side bucket list, click the name of the bucket that you created.
- 3. In the overview page of the bucket, click the Files tab.
- 4. Click the name of the object that you want to download or share, or click Preview on the right of the object. In the Preview page, you can see the following options:
  - · Download: Download the object to your local storage device.

Depending on how many objects you require, you can also download objects by using the following methods:

- Download multiple objects: On the Files tab page, select multiple objects, and then choose Batch operation > Download.
- Download a single object: On the Files tab page, select an object, and then choose More > Download.
- Open File URL: View an object in a browser. The object that cannot be viewed in a browser (such as Excel files) is downloaded when the URL is opened.

### \rm Marning:

If the bucket is configured with Referer Whitelist and Empty Referer is not allowed, then the URL cannot be opened directly in a browser.

• Copy File URL: Copy the URL of the object and share it with other users, so that they can use the URL to view or download the object.

You can also obtain the URL of an object in the following methods:

- Obtain the URL of one or more objects: On the Files page, select one or more objects, and then select Batch operation > Export URL List.

Obtain the URL of a single object: On the Files page, select More > Copy File URL.

If you want to share the URL of an object whose ACL is Private, you must set the Validity Period on the Preview page when you want to obtain the URL of an object. The default value of the validity period is 3,600 seconds, and the maximum value is 64,800 seconds.

### Note:

- The validity period of a signed URL is calculated based on NTP. You can share the signed URL of an object to other users so that they can use the URL to access the object within the validity period. If your object ACL is Private, a signature is added to the URL of the objects stored in the bucket. For more information, see *Add a signature to a URL*.
- For more information about how to change buckets and objects ACL, see *Change bucket ACL* and *Change object ACL*.
- Copy File Path: Copy the path of the object. You can use the path when searching for the object or adding watermarks to the object (if it is a picture).

### 6 Delete an object

If you no longer need to store an object in OSS, delete it to avoid further charges.

Context

You can delete a single object or multiple objects in the OSS console. You can delete up to 1,000 objects at a time in the console. If you want to delete only the selected objects or delete more than 1,000 objects, see *Delete objects* in the OSS Developer Guide.

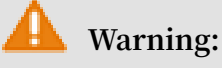

The deleted object cannot be recovered. Perform this operation with caution.

#### Procedure

- 1. Log on to the OSS console.
- 2. In the bucket name list, select the name of the bucket that you want to delete an object from.
- 3. Click Files.
- 4. Select one or multiple objects, and then click Delete to open the Delete File dialog box.
- 5. Click OK.

# 7 Delete a bucket

If you do not need a bucket, delete it to avoid further charges.

Prerequisites

Before you delete a bucket, ensure that all objects in it are deleted, including parts generated by the incomplete multipart upload. Otherwise, you are unable to delete the bucket.

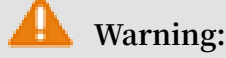

A deleted bucket cannot be recovered. Therefore, delete buckets with caution.

#### Procedure

- 1. Log on to the OSS console.
- 2. In the bucket name list, click the name of the bucket that you want to delete, and then click Delete Bucket.
- 3. In the dialog box that appears, click OK.